## Logging In and Out of Energy Force Portal

Last Modified on 05/22/2025 4:31 pm EDT

## Sign In to Energy Force Portal

- 1. Navigate to the payment portal to log into an existing account.
- 2. On the Sign In window enter the account email address and password and choose Sign in.

|      | SOFTWARE SOLUTIONS INTEGRATED, LLC |
|------|------------------------------------|
|      | Sign In Create Account             |
|      |                                    |
|      | ø                                  |
|      | Sign In                            |
| Help | Forgot your password?              |

**Note**: Optionally choose **Forgot your password**? to reset your account password. Enter your email address and choose **Send code**. Enter the code when prompted and select **Confirm**. Choose your new password to login.

| <b>C 1</b> |
|------------|

## Log Out of Energy Force Portal

Select the *My Account* drop-down in the upper right corner of the screen and choose **Logout**. **Note:** The Portal will log users out after 15 minutes of inactivity.

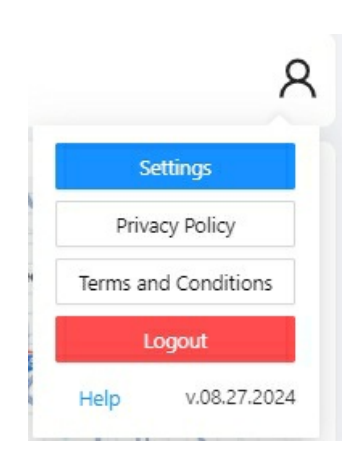

Optionally select **Privacy Policy** to display Privacy information or **Terms & Conditions** to view the Terms and Conditions for the payment portal.

Selecting Help in the bottom left corner opens the Payment Portal Help Center.

Note: Users are automatically logged out after 60 minutes of inactivity.